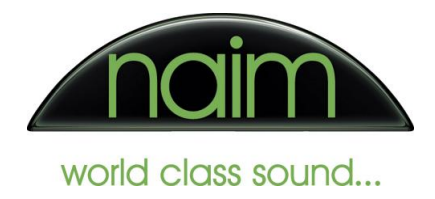

## JRiver configuration for use with the Naim DAC-V1

JRiver is a licensed Jukebox style audio player for Windows which supports bit perfect playback of audio files (including high sample rate and 24 bit files) when used with an appropriate audio playback device that supports exclusive access mode. As such it is an ideal application to use with the Naim DAC-V1.

JRiver is a paid-for application but does allow a limited period of license-free evaluation. Naim Audio Ltd have no affiliation or connection with the authors of JRiver and these instructions do not comprise any specific recommendation for the use of JRiver with Naim products.

The instructions here are provided simply to assist customers to obtain the performance from their Naim product that they would expect.

To use JRiver with the Naim DAC-V1 you will need to install JRiver and configure it appropriately. The required procedure and settings are given in this document.

## **Installing JRiver**

Once you have downloaded the JRiver installer please run the installer by double clicking the JRiver installer icon (or right click the icon and select "Open").

Unless you have specific requirements then we suggest selecting the "Express" installation which installs the application with the default set of components and options. The installer will pause a number of times through the installation to allow you to further customise the application but for now we would suggest that you accept the default options and simply select "Next" or "Continue" when prompted.

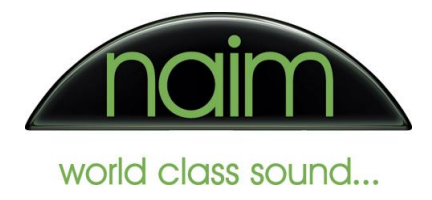

## **Configuring JRiver**

Once JRiver is installed then we need to configure it accordingly for use with the DAC-V1. Select the "Options" entry from the JRiver "Tools" tab...

|                                                 | Acquire Images<br>Rip Disc                      |             |
|-------------------------------------------------|-------------------------------------------------|-------------|
| Playing Now<br>Player                           | Burn Disc<br>Advanced Tools                     | •           |
| Playing from Main I<br>Audio<br>Images<br>Video | Send To<br>Library Tools<br>Cover Art<br>Locate | )<br>)<br>) |
| Performer Store<br>Podcasts                     | Links                                           | *           |
| Playlists                                       | Options                                         | Ctrl+0      |
| Drives & Devices<br>Services & Plug-ins         | ь<br>                                           |             |

Firstly, from the "Audio Output" -> "Output Mode" dropdown select "WASAPI - Event Style".

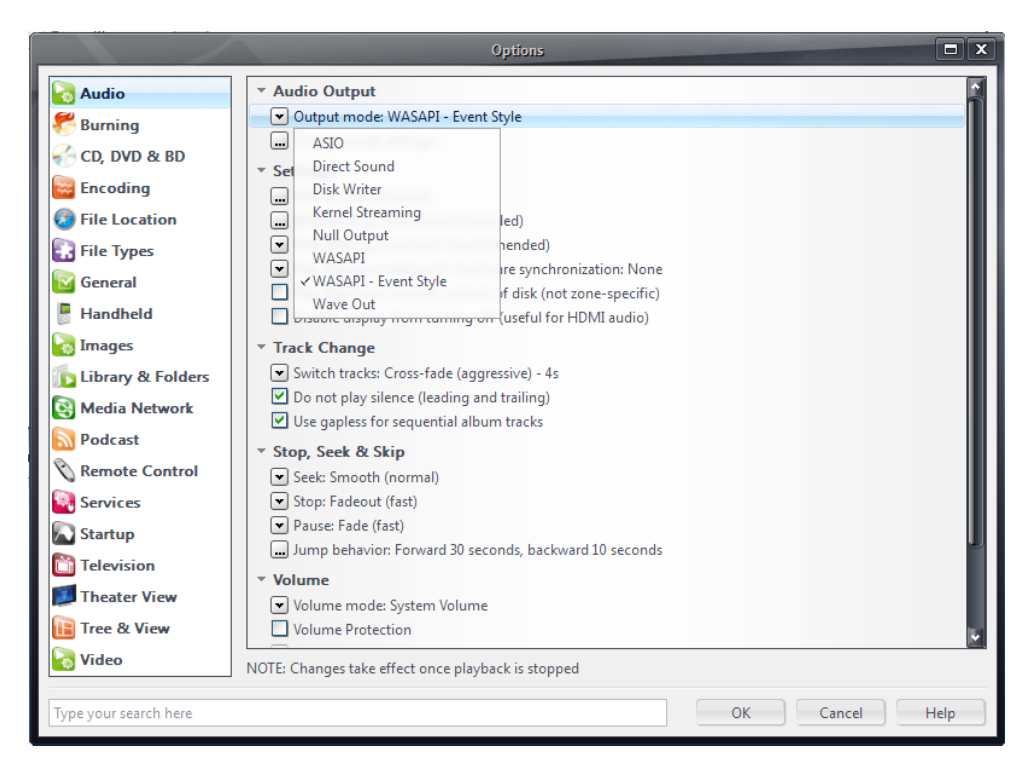

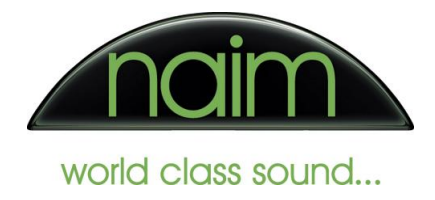

Then from the "Output Mode Settings" dropdown immediately below select the Naim DAC-V1 as the default audio device...

|                                    | WASAPI Settings                                                                                                    | x |
|------------------------------------|----------------------------------------------------------------------------------------------------|---|
| Device                             |                                                                                                    |   |
| Device:                            | (Default)                                                                                                    |   |
| 🛛 Open                             | (Default)<br>SPDIF (RME Fireface 400)<br>ADAT (5+6) (RME Fireface 400)<br>ADAT (1+2) (RME Fireface 400)                              |   |
| Maxir                              | Speakers (Naim DAC-VI. Audiophilleo.com)<br>ADAT (3+4) (RME Fireface 400)<br>ADAT (7+8) (RME Fireface 400)                           |   |
| Bufferi                            | ing                                                                                                    |   |
| Hardwar                            | re buffer size: 100 milliseconds (recommended)                                                                                       |   |
| NOTE: In<br>but also i<br>kick in. | creasing buffering makes playback less likely to skip and hiccup,<br>increases the time it takes for cross-fades and smooth-seeks to |   |
|                                    | OK Cancel                                                                                                    |   |

...and ensure that "Open Device for Exclusive Access" is also selected.

| WASAPI Settings X                                                                                                    |
|----------------------------------------------------------------------------------------------------|
| Device                                                                                                    |
| Device: Speakers (Naim DAC-V1. Audiophilleo.com)                                                                                                    |
| Open device for exclusive access                                                                                                    |
| Present 24-bit data in a 32-bit package (required by some hardware)                                                                                               |
| Maximize device volume during playback                                                                                                    |
| Buffering                                                                                                    |
| Hardware buffer size: 100 milliseconds (recommended)                                                                                                    |
| NOTE: Increasing buffering makes playback less likely to skip and hiccup,<br>but also increases the time it takes for cross-fades and smooth-seeks to<br>kick in. |
| OK Cancel                                                                                                    |

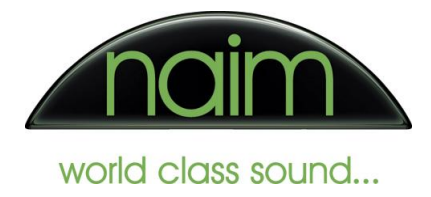

Now, from the "Track Change" section ensure that the "Do not play silence (leading and trailing)" and "Use gapless for sequential album tracks" options are selected.

|                       | Options                                                               |      |
|-----------------------|-----------------------------------------------------------------------|------|
| Audio                 | ✓ Audio Output                                                        |      |
| 🚝 Burning             | Output mode: WASAPI - Event Style                                     |      |
| CD, DVD & BD          | Output mode settings                                                  |      |
| Recoding              | ▼ Settings                                                            |      |
| Eile Location         | DSP & output format Window Ship                                       |      |
|                       | Distreaming: None (recommended) Prebuffering: 6 seconds (recommended) |      |
| File Types            | Play silence at startup for hardware synchronization: None            |      |
| 🔯 General             | Play files from memory instead of disk (not zone-specific)            |      |
| 🕛 Handheld            | Disable display from turning off (useful for HDMI audio)              |      |
| 🐻 Images              | ▼ Track Change                                                        |      |
| Library & Folders     | Switch tracks: Cross-fade (aggressive) - 4s                           |      |
| Media Network         | Do not play silence (leading and trailing)                            |      |
| Bodcact               | Use gapless for sequential album tracks                               |      |
|                       | ▼ Stop, Seek & Skip                                                   |      |
| N Remote Control      | Seek: Smooth (normal)                                                 |      |
| Services              | Stop: Fadeout (fast)                                                  |      |
| Startup               | ■ Pause: Fade (fast)                                                  |      |
| Television            | i Jump benavior: Porward 50 seconds, backward 10 seconds              |      |
| Theater View          | Volume                                                                |      |
| Tree & View           | Volume Protection                                                     |      |
| Video                 |                                                                       |      |
|                       | NOTE: Changes take effect once playback is stopped                    |      |
| Type your search here | OK Cancel                                                             | Help |

Select "OK" to accept your settings - JRiver is now configured to allow bitperfect playback of audio files via the Naim DAC-V1.

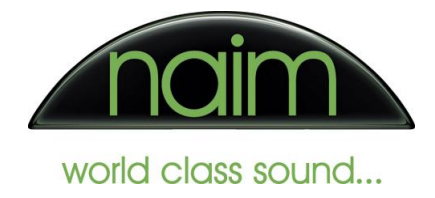

**WASAPI -PUSH operation** : We normally suggest that "WASAPI - Event Style" mode is used as this is generally more stable however "WASAPI - Push" (otherwise known as "WASAPI" in JRiver) can be used if required. In that event please configure as follows.

Firstly, from the "Audio Output" -> "Output Mode" dropdown select "WASAPI".

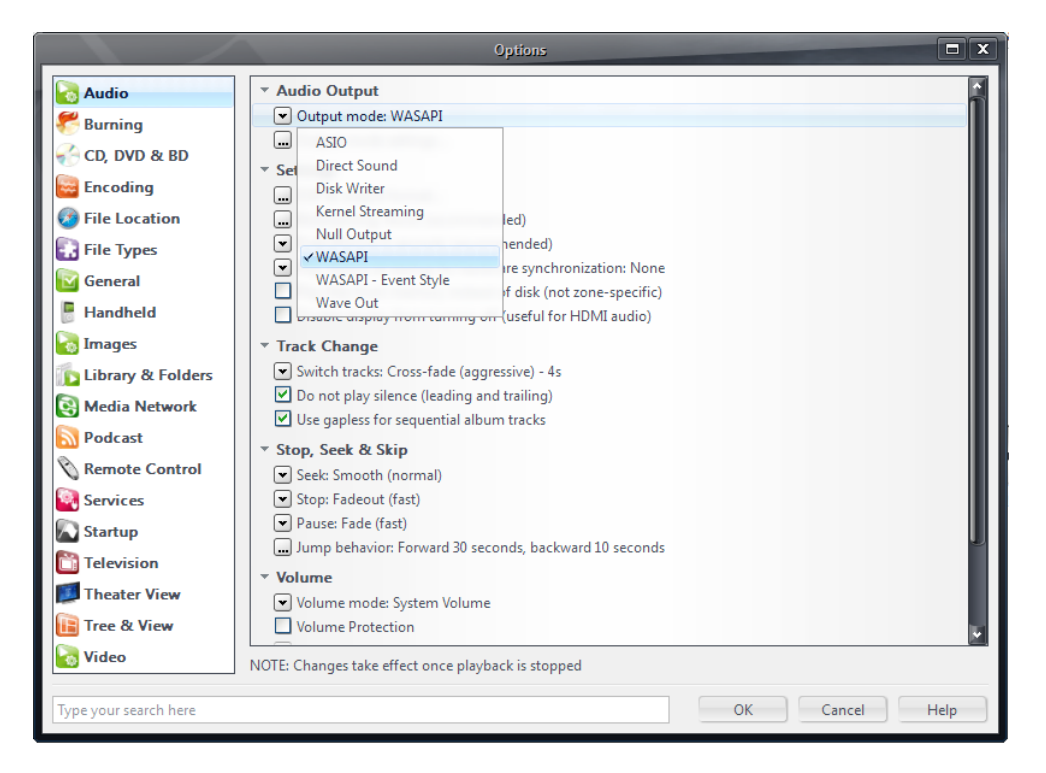

Then from the "Output Mode Settings" dropdown immediately below select the Naim DAC-V1 as the default audio device...

|                                    | WASAPI Settings X                                                                                                    |
|------------------------------------|----------------------------------------------------------------------------------------------------|
| Device                             |                                                                                                    |
| Device:                            | (Default)                                                                                                    |
| 🛛 Open                             | (Default)<br>SPDIF (RME Fireface 400)<br>ADAT (5+6) (RME Fireface 400)<br>ADAT (1+2) (RME Fireface 400)                              |
| Maxir                              | ADAT (3+4) (RME Fireface 400)                                                                                                    |
| Buffori                            | ADAT (7+8) (RME Fireface 400)                                                                                                    |
| Hardware                           | e buffer size: 100 milliseconds (recommended)                                                                                        |
| NOTE: In<br>but also i<br>kick in. | creasing buffering makes playback less likely to skip and hiccup,<br>increases the time it takes for cross-fades and smooth-seeks to |
|                                    | OK Cancel                                                                                                    |

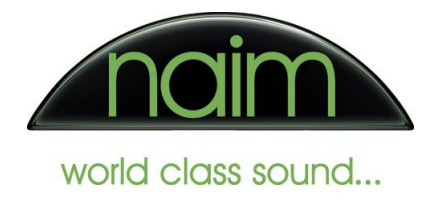

...and ensure that "Open Device for Exclusive Access" and the "Flush Device Buffers" options are also selected.

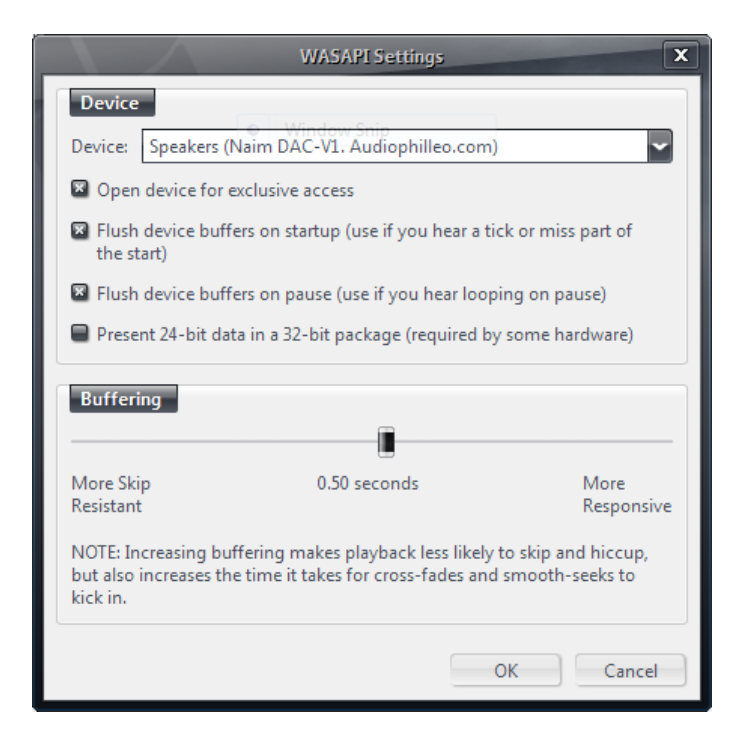

Now, from the "Track Change" section ensure that the "Do not play silence (leading and trailing)" and "Use gapless for sequential album tracks" options are selected.

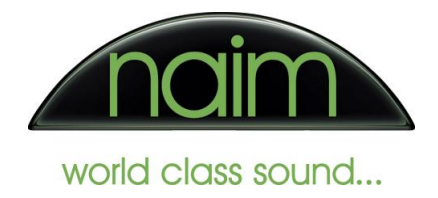

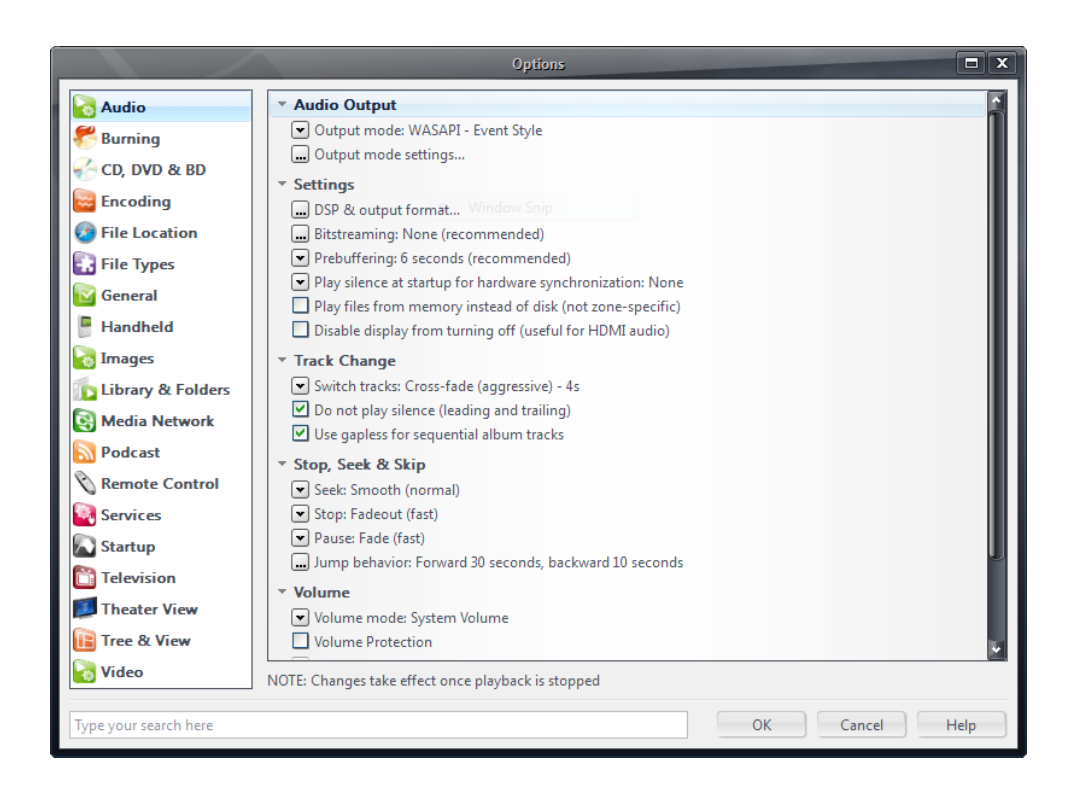

Select "OK" to accept your settings - JRiver is now configured to allow bitperfect playback of audio files via the Naim DAC-V1. Once you have set up your software then you should test that you are able to drive your DAC "bitperfect" ... this is done by selecting the "Settings" -> "BitPerfect" on your DAC-V1, the DAC-V1 will then display:

| USB BitPerfect Test               |
|-----------------------------------|
| Play the BitPerfect audio file.   |
| Test statistics will be displayed |
| when the test audio is            |
| identified by the DAC-V1.         |
| Make sure the playback            |
| application volume is set to      |
| maximum and that its sample       |
| rate setting matches the test     |
| audio file. Audio output is       |
| disabled in during BitPerfect     |
| tests. If errors are detected the |

You should then play the bitperfect test files – as the file begins to play the DAC-V1 will display the following message:

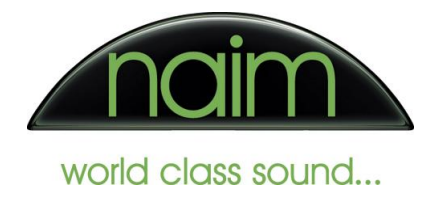

| USB BitPerfect Test |
|---------------------|
| Searching for       |
| test audio          |
|                     |
|                     |

As the audio file progresses, the DAC-V1 will update the display to indicate how far through the test file it is, if any errors are found then they will be shown on this display.

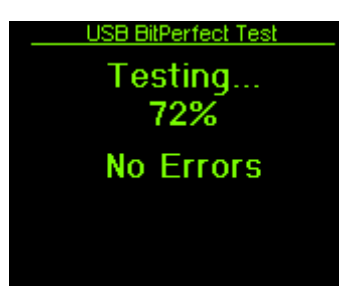

Once the file has completed then you should see the following:

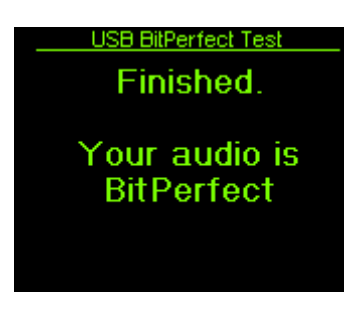

If you do not then please check your settings are the same as above and retest.